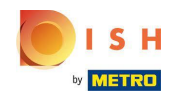

(i) Bienvenido a tu panel de reservas de DISH.

| <b>DISH</b> RESERVATION                                |                                                                                                    | HD*tunw AK ~ (주)                                               |
|--------------------------------------------------------|----------------------------------------------------------------------------------------------------|----------------------------------------------------------------|
| Reservations                                           | Have a walk-in customer? Received a reservation request over phone / email? Don't forget to add it to y reservation book! | OUR WALK-IN ADD RESERVATION                                    |
| 🍽 Table plan                                           |                                                                                                    |                                                                |
| 🎢 Menu                                                 | Tue, 13 Sep - Tue, 13 Sep                                                                                                 |                                                                |
| 📇 Guests                                               | You have no limits configured for the selected date.                                                                      | Add a new limit                                                |
| 🙂 Feedback                                             |                                                                                                    |                                                                |
| 🗠 Reports                                              | ○ All ○ Completed                                                                                                    | 🖸 0 🚢 0 🥅 0/13                                                 |
| 🗢 Settings 👻                                           |                                                                                                    |                                                                |
| 6 Integrations                                         | No reservations available                                                                                                 |                                                                |
|                                                        | Print                                                                                                    | 2                                                              |
| Too many guests in house?<br>Pause online reservations | Designed by Hospitality Digital GmbH. All rights reserved.                                                                | FAQ   Terms of use   Imprint   Data privacy   Privacy Settings |

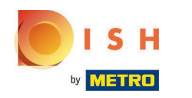

# Haga clic en Configuración .

| <b>DISH</b> RESERVATION                                                                                                    |                                                                                                    |                   | HD*tunw                                     | <u> 4</u><br>4<br>4 |         |
|----------------------------------------------------------------------------------------------------|----------------------------------------------------------------------------------------------------|-------------------|---------------------------------------------|---------------------|---------|
| Reservations                                                                                                    | Have a walk-in customer? Received a reservation request over phone / email? Don't forget to add it to your walk-in eservation book! |                   |                                             |                     |         |
| 🛱 Table plan<br>🎢 Menu                                                                                                    | Tue, 13 Sep - Tue, 13 Sep                                                                                                    |                   |                                             |                     |         |
| 🐣 Guests                                                                                                    | You have no limits configured for the selected date.                                                                                | Add a new limit   |                                             |                     |         |
| <ul> <li>Feedback</li> <li>Mathematical Provide Action of the second second s</li></ul> | ● All ○ Completed ○ Upcoming 💆 () 🕯                                                                                                 | <b>2</b> 0 🛱 0/13 |                                             |                     |         |
| 🗢 Settings 🗸                                                                                                    |                                                                                                    |                   |                                             |                     |         |
|                                                                                                    | No reservations available                                                                                                    |                   |                                             |                     |         |
|                                                                                                    | Print                                                                                                    |                   |                                             | G                   |         |
| Too many guests in house?<br>Pause online reservations                                                                                                    | Designed by Hospitality Digital GmbH. All rights reserved.                                                                          |                   | FAQ   Terms of use   Imprint   Data privacy | Privacy Se          | ettings |

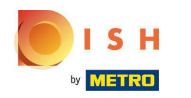

# Haga clic en Límites de reserva.

| <b>DISH</b> RESERVATION                                  |                                                     |                                |                                             |         |    |                 |                    | HD*tun                | v   최본 ~      | •           |
|----------------------------------------------------------|-----------------------------------------------------|--------------------------------|---------------------------------------------|---------|----|-----------------|--------------------|-----------------------|---------------|-------------|
| Reservations                                             | Have a walk-in customer? Received reservation book! | a reservation request over pho | one / email? Don't forget to add it to your | WALK-IN | AD | DRESERVATION    |                    |                       |               |             |
| Ħ Table plan                                             | •                                                   | Т                              | ue, 13 Sep - Tue, 13 Sep                    |         |    |                 |                    |                       |               |             |
| 🐣 Guests                                                 | You have no limits configured for th                | e selected date.               |                                             |         |    | Add a new limit |                    |                       |               |             |
| <ul> <li>Feedback</li> <li>ビ Reports</li> </ul>          | All                                                 | ○ Completed                    | OUpcoming                                   | Ö0 4    | •0 | <b>H</b> 0/13   |                    |                       |               |             |
| 🏟 Settings 👻                                             |                                                     |                                |                                             |         |    |                 |                    |                       |               |             |
| © Hours<br>ऌ Reservations<br>₽ Tables/Seats              |                                                     |                                |                                             |         |    |                 |                    |                       |               |             |
| <ul> <li>Reservation limits</li> <li>% Offers</li> </ul> |                                                     |                                |                                             |         |    |                 |                    |                       |               |             |
| ♠ Notifications ♠ Account                                |                                                     |                                | No reservations available                   |         |    |                 |                    |                       |               |             |
| Integrations Too many quests in house?                   | Print                                               |                                |                                             |         |    |                 |                    |                       |               | ?           |
| Pause online reservations                                | Designed by Hospitality Digital GmbH. All rights    | reserved.                      |                                             |         |    |                 | FAQ   Terms of use | e   Imprint   Data pr | vacy   Privac | y Settings. |

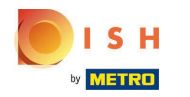

**(i)** 

Reserva de DISH: cómo administrar la cantidad de reservas en línea que recibe.

Aparecerá una ventana que muestra todos los límites de su reserva .

| <b>DISH</b> RESERVATION                                |                                                                                                    | HD*t                               | unw   🏰 🗸           |          |
|--------------------------------------------------------|----------------------------------------------------------------------------------------------------|------------------------------------|---------------------|----------|
| Reservations                                           | Limit the amount of online reservations you receive - for specific days, services or restaurant areas. |                                    |                     |          |
| Ħ Table plan                                           | You have no limits configured for today. ADD NEW LIMIT                                                 |                                    |                     |          |
| 🎢 Menu                                                 | Active Limits                                                                                          |                                    |                     |          |
| 🛎 Guests                                               | There is <b>one</b> active limit configured Show more 🗸                                                |                                    |                     |          |
| Seedback                                               |                                                                                                    |                                    |                     |          |
| 🗠 Reports                                              |                                                                                                    |                                    |                     |          |
| 🌣 Settings 👻                                           |                                                                                                    |                                    |                     |          |
| () Hours                                               |                                                                                                    |                                    |                     |          |
| Reservations                                           |                                                                                                    |                                    |                     |          |
| A Tables/Seats                                         |                                                                                                    |                                    |                     |          |
| Reservation limits                                     |                                                                                                    |                                    |                     |          |
| % Offers                                               |                                                                                                    |                                    |                     |          |
| 🗘 Notifications                                        |                                                                                                    |                                    |                     |          |
| Account                                                |                                                                                                    |                                    |                     |          |
|                                                        |                                                                                                    |                                    |                     |          |
| Too many guests in house?<br>Pause online reservations | Designed by Hospitality Digital GmbH. All rights reserved.                                             | FAQ.   Terms of use   Imprint   Da | ta privacy   Privac | Settings |

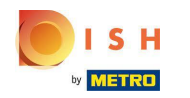

Haga clic en AGREGAR NUEVO LÍMITE para agregar nuevos límites de reserva en línea.

| <b>DISH</b> RESERVATION   |                                                                                                    | HD*tunw                                    | · 제문 ~         |         |
|---------------------------|----------------------------------------------------------------------------------------------------|--------------------------------------------|----------------|---------|
| Reservations              | Limit the amount of online reservations you receive - for specific days, services or restaurant areas. |                                            |                |         |
| —<br>Ħ Table plan         | You have no limits configured for today.                                                               |                                            |                |         |
| ۳۱ Menu                   | Active Limits                                                                                          |                                            |                |         |
| 🛎 Guests                  | There is <b>one</b> active limit configured Show more V                                                |                                            |                |         |
| Feedback                  |                                                                                                    |                                            |                |         |
| 🗠 Reports                 |                                                                                                    |                                            |                |         |
| 🗢 Settings 🗸              |                                                                                                    |                                            |                |         |
| () Hours                  |                                                                                                    |                                            |                |         |
| Reservations              |                                                                                                    |                                            |                |         |
| ♣ Tables/Seats            |                                                                                                    |                                            |                |         |
| Reservation limits        |                                                                                                    |                                            |                |         |
| % Offers                  |                                                                                                    |                                            |                |         |
| A Notifications           |                                                                                                    |                                            |                |         |
| 🛠 Account                 |                                                                                                    |                                            |                |         |
|                           |                                                                                                    |                                            |                |         |
| Pause online reservations | Designed by Hospitality Digital GmbH. All rights reserved.                                             | FAQ   Terms of use   Imprint   Data privac | .y   Privacy S | ettings |

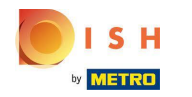

() Puede elegir limitar su capacidad para reservas en línea.

| <b>DISH</b> RESERVATION                                |                                                                                                    | HD*tunw                                     | <u> শ</u> দি<br>শিদি |         |
|--------------------------------------------------------|----------------------------------------------------------------------------------------------------|---------------------------------------------|----------------------|---------|
| Reservations                                           | Limit the amount of online reservations you receive - for specific days, services or restaurant areas. |                                             |                      |         |
| न Table plan                                           | How do you want to limit your online reservations?                                                     |                                             |                      |         |
| 🎢 Menu                                                 | O Do not accept any online reservations O Change online reservation capacity                           |                                             |                      |         |
| 🛎 Guests                                               | CANCEL                                                                                                 |                                             |                      |         |
| Seedback                                               | Active Limits                                                                                          |                                             |                      |         |
| 🗠 Reports                                              |                                                                                                    |                                             |                      |         |
| 🗢 Settings 👻                                           | There is <b>one</b> active limit configured Show more V                                                |                                             |                      |         |
| () Hours                                               |                                                                                                    |                                             |                      |         |
| Reservations                                           |                                                                                                    |                                             |                      |         |
| 🛱 Tables/Seats                                         |                                                                                                    |                                             |                      |         |
| Reservation limits                                     |                                                                                                    |                                             |                      |         |
| % Offers                                               |                                                                                                    |                                             |                      |         |
| ♠ Notifications                                        |                                                                                                    |                                             |                      |         |
| Account                                                |                                                                                                    |                                             |                      |         |
| 𝒞 Integrations                                         |                                                                                                    |                                             |                      |         |
| Too many guests in house?<br>Pause online reservations | Designed by Hospitality Digital GmbH. All rights reserved.                                             | FAQ   Terms of use   Imprint   Data privacy | Privacy Se           | ettings |

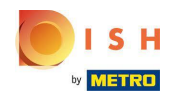

Haga clic en No aceptar ninguna reserva en línea para deshabilitar las reservas en línea.

| DISH RESERVATION                                       |                                                                                                    | HD*tunw                               | <u> </u>   | •       |
|--------------------------------------------------------|----------------------------------------------------------------------------------------------------|---------------------------------------|------------|---------|
| Reservations                                           | Limit the amount of online reservations you receive - for specific days, services or restaurant areas. |                                       |            |         |
| 🛱 Table plan                                           | How do you want to limit your online reservations?                                                     |                                       |            |         |
| 🎢 Menu                                                 | o not accept any online reservations 🔿 Change online reservation capacity                              |                                       |            |         |
| 🛎 Guests                                               | CANCEL                                                                                                 |                                       |            |         |
| Seedback                                               | Active Limits                                                                                          |                                       |            |         |
| 🗠 Reports                                              |                                                                                                    |                                       |            |         |
| 🔹 Settings 👻                                           | There are <b>3</b> active limits configured Show more V                                                |                                       |            |         |
| () Hours                                               |                                                                                                    |                                       |            |         |
| D Reservations                                         |                                                                                                    |                                       |            |         |
| 🛱 Tables/Seats                                         |                                                                                                    |                                       |            |         |
| Reservation limits                                     |                                                                                                    |                                       |            |         |
| % Offers                                               |                                                                                                    |                                       |            |         |
| ♠ Notifications                                        |                                                                                                    |                                       |            |         |
| Account                                                |                                                                                                    |                                       |            |         |
| € Integrations                                         |                                                                                                    |                                       |            |         |
| Too many guests in house?<br>Pause online reservations | Designed by Hospitality Digital CmbH. All rights reserved.                                             | Terms of use   Imprint   Data privacy | Privacy Se | ettings |

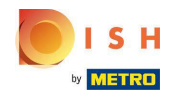

 Elija si desea detener temporalmente las reservas en línea para todo el restaurante o para áreas específicas.

| <b>DISH</b> RESERVATION                                |                                                                                                    | HD*tun                                | ~│ ╬╬ ∽            |         |
|--------------------------------------------------------|----------------------------------------------------------------------------------------------------|---------------------------------------|--------------------|---------|
| E Reservations                                         | Limit the amount of online reservations you receive - for specific days, services or restaurant areas. |                                       |                    |         |
| 🛏 Table plan                                           | How do you want to limit your online reservations?                                                     |                                       |                    |         |
| 🎢 Menu                                                 | Do not accept any online reservations     Change online reservation capacity                           |                                       |                    |         |
| 🛎 Guests                                               | For O Full Day O Custom time                                                                           |                                       |                    |         |
| eedback                                                |                                                                                                    |                                       |                    |         |
| 🗠 Reports                                              |                                                                                                    |                                       |                    |         |
| 🌣 Settings 👻                                           | Active Limits                                                                                          |                                       |                    |         |
| () Hours                                               | There are <b>3</b> active limits configured Show more <b>v</b>                                         |                                       |                    |         |
| Reservations                                           |                                                                                                    |                                       |                    |         |
| 🛱 Tables/Seats                                         |                                                                                                    |                                       |                    |         |
| <ul> <li>Reservation limits</li> <li>Offere</li> </ul> |                                                                                                    |                                       |                    |         |
| △ Notifications                                        |                                                                                                    |                                       |                    |         |
| Account                                                |                                                                                                    |                                       |                    |         |
| ${\cal O}$ Integrations                                |                                                                                                    |                                       |                    |         |
|                                                        |                                                                                                    |                                       |                    |         |
|                                                        |                                                                                                    |                                       |                    |         |
|                                                        |                                                                                                    |                                       |                    |         |
|                                                        |                                                                                                    |                                       |                    |         |
| Too many guests in house?<br>Pause online reservations | Designed by Hospitality Digital CmbH. All rights reserved.                                             | FAQ   Terms of use   Imprint   Data p | ivacy   Privacy Si | ettings |

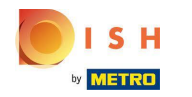

Seleccione las áreas para las que desea deshabilitar las reservas en línea.

| <b>DISH</b> RESERVATION   |                                                                                                    | HD*tunw                                     | <u> 최</u> 분 ~ |         |
|---------------------------|----------------------------------------------------------------------------------------------------|---------------------------------------------|---------------|---------|
| Reservations              | Limit the amount of online reservations you receive - for specific days, services or restaurant areas. |                                             |               |         |
| 🖻 Table plan              | How do you want to limit your online reservations?                                                     |                                             |               |         |
| <b>۳1</b> Menu            | Do not accept any online reservations     O Change online reservation capacity                         |                                             |               |         |
| 🐣 Guests                  | Dehors Room                                                                                            |                                             |               |         |
| Feedback                  | For O Full Day O Custom time                                                                           |                                             |               |         |
| 🗠 Reports                 | CANCEL                                                                                                 |                                             |               |         |
| 🗢 Settings 👻              | Active Limits                                                                                          |                                             |               |         |
| () Hours                  |                                                                                                    |                                             |               |         |
| Reservations              | There are <b>3</b> active limits configured Show more 🗸                                                |                                             |               |         |
| A Tables/Seats            |                                                                                                    |                                             |               |         |
| Reservation limits        |                                                                                                    |                                             |               |         |
| % Offers                  |                                                                                                    |                                             |               |         |
| ♠ Notifications           |                                                                                                    |                                             |               |         |
| 😤 Account                 |                                                                                                    |                                             |               |         |
|                           |                                                                                                    |                                             |               |         |
| Pause online reservations | Designed by Hospitality Digital CmbH. All rights reserved.                                             | FAQ   Terms of use   Imprint   Data privacy | Privacy Se    | ettings |

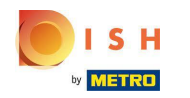

Elija si desea detener las reservas en línea por un día completo o por algunas horas (tiempo personalizado).

| <b>DISH</b> RESERVATION                                |                                                                                                    | HD*tunw                                    | <u> </u>        |        |
|--------------------------------------------------------|----------------------------------------------------------------------------------------------------|--------------------------------------------|-----------------|--------|
| E Reservations                                         | Limit the amount of online reservations you receive - for specific days, services or restaurant areas. |                                            |                 |        |
| 🛱 Table plan                                           | How do you want to limit your online reservations?                                                     |                                            |                 |        |
| ¶ Menu                                                 | Do not accept any online reservations     Change online reservation capacity                           |                                            |                 |        |
| 🛎 Guests                                               | In All areas Specific areas                                                                            |                                            |                 |        |
|                                                        | For O Full Day O Custom time                                                                           |                                            |                 |        |
| 🗠 Reports                                              | CANCEL                                                                                                 |                                            |                 |        |
| 🏟 Settings 👻                                           | Active Limite                                                                                          |                                            |                 |        |
| () Hours                                               |                                                                                                    |                                            |                 |        |
| 🖄 Reservations                                         | There are <b>3</b> active limits configured Show more <b>v</b>                                         |                                            |                 |        |
| A Tables/Seats                                         |                                                                                                    |                                            |                 |        |
| Reservation limits                                     |                                                                                                    |                                            |                 |        |
|                                                        |                                                                                                    |                                            |                 |        |
| Account                                                |                                                                                                    |                                            |                 |        |
| ${\cal S}$ Integrations                                |                                                                                                    |                                            |                 |        |
|                                                        |                                                                                                    |                                            |                 |        |
| Too many guests in house?<br>Pause online reservations | Designed by Hospitality Digital GmbH. All rights reserved.                                             | FAQ   Terms of use   Imprint   Data privac | y   Privacy Set | tings: |

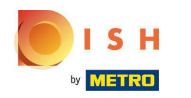

# Haz clic en Hora personalizada .

| <b>DISH</b> RESERVATION                       |                                                                                                    | HD*tunw                                     | মুদ<br>শ্ৰদ    | •      |
|-----------------------------------------------|----------------------------------------------------------------------------------------------------|---------------------------------------------|----------------|--------|
| E Reservations                                | Limit the amount of online reservations you receive - for specific days, services or restaurant areas. |                                             |                |        |
| 🖻 Table plan                                  | How do you want to limit your online reservations?                                                     |                                             |                |        |
| 🎢 Menu                                        | Do not accept any online reservations     Change online reservation capacity                           |                                             |                |        |
| 🛎 Guests                                      | Z Dehors □ Room                                                                                        |                                             |                |        |
|                                               | For O Full Day O Custom time                                                                           |                                             |                |        |
| 년 Reports                                     |                                                                                                    |                                             |                |        |
| <ul> <li>Settings -</li> <li>Hours</li> </ul> | Active Limits                                                                                          |                                             |                |        |
| 🖄 Reservations                                | There are <b>3</b> active limits configured Show more 🗸                                                |                                             |                |        |
| A Tables/Seats                                |                                                                                                    |                                             |                |        |
| % Offers                                      |                                                                                                    |                                             |                |        |
| ♠ Notifications                               |                                                                                                    |                                             |                |        |
| 😤 Account                                     |                                                                                                    |                                             |                |        |
|                                               |                                                                                                    |                                             |                |        |
| Pause online reservations                     | Designed by Hospitality Digital GmbH. All rights reserved.                                             | FAQ   Terms of use   Imprint   Data privacy | y   Privacy Se | ttings |

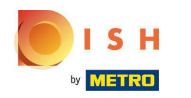

# Seleccione el período de tiempo.

| <b>DISH</b> RESERVATION   |                                                                                                    | HD*tunw                                     | <u> শ</u> দ্দ<br>শদ |        |
|---------------------------|----------------------------------------------------------------------------------------------------|---------------------------------------------|---------------------|--------|
| Reservations              | Limit the amount of online reservations you receive - for specific days, services or restaurant areas. |                                             |                     |        |
| 🛏 Table plan              | How do you want to limit your online reservations?                                                     |                                             |                     |        |
| 🎢 Menu                    | Do not accept any online reservations     Change online reservation capacity                           |                                             |                     |        |
| 🐣 Guests                  | P Dehors □ Room                                                                                        |                                             |                     |        |
| Feedback                  | For O Full Day  Custom time                                                                            |                                             |                     |        |
| 🗠 Reports                 | From : 00 am to : 00 am                                                                                |                                             |                     |        |
| 🗢 Settings 👻              | CANCEL                                                                                                 |                                             |                     |        |
| Hours                     | Active Limits                                                                                          |                                             |                     |        |
| Tables/Seats              | There are <b>3</b> active limits configured Show more 🗸                                                |                                             |                     |        |
| Reservation limits        |                                                                                                    |                                             |                     |        |
| % Offers △ Notifications  |                                                                                                    |                                             |                     |        |
| Account                   |                                                                                                    |                                             |                     |        |
| ${\cal S}$ Integrations   |                                                                                                    |                                             |                     |        |
|                           |                                                                                                    |                                             |                     |        |
|                           |                                                                                                    |                                             |                     |        |
|                           |                                                                                                    |                                             |                     |        |
| Too many guests in house? | Designed by Hispitality Digital CmbH All rights reserved                                               | FAQ   Termerature   Imprint   Determine     | Drives Cr           | ttings |
|                           | Designed by mosphanicy brighter of thom. An ingres reset (VEU,                                         | FAQ   Terms of use   Imprint   Data privacy | Privacy Se          | ungs   |

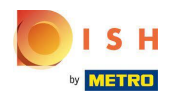

## • Haga clic en Siguiente .

| <b>DISH</b> RESERVATION       |                                                                                                    | ۲.<br>۲                      | ID*tunw      | <u> 4</u><br>4 | •      |
|-------------------------------|----------------------------------------------------------------------------------------------------|------------------------------|--------------|----------------|--------|
| Reservations                  | Limit the amount of online reservations you receive - for specific days, services or restaurant areas.               |                              |              |                |        |
| 🖻 Table plan                  | How do you want to limit your online reservations?                                                                   |                              |              |                |        |
| ۳ <b>۱</b> Menu               | Do not accept any online reservations     Change online reservation capacity     In     All areas     Specific areas |                              |              |                |        |
| 🛎 Guests                      | ✓ Dehors □ Room                                                                                                    |                              |              |                |        |
| Feedback                      | For O Full Day   Custom time                                                                                         |                              |              |                |        |
| 🗠 Reports                     | From 4 : 00 pm to 6 : 00 pm                                                                                          |                              |              |                |        |
| 🏟 Settings 🚽                  |                                                                                                    |                              |              |                |        |
| () Hours                      | Active Limits                                                                                                    |                              |              |                |        |
| ☑ Reservations ♣ Tables/Seats | There are 7 active limits configured                                                                                 |                              |              |                |        |
| Reservation limits            | There are a active limits configured Show Thore V                                                                    |                              |              |                |        |
| % Offers                      |                                                                                                    |                              |              |                |        |
| ♣ Notifications               |                                                                                                    |                              |              |                |        |
| Account                       |                                                                                                    |                              |              |                |        |
|                               |                                                                                                    |                              |              |                |        |
| Pause online reservations     | Designed by Hospitality Digital GmbH. All rights reserved.                                                           | FAQ   Terms of use   Imprint | Data privacy | Privacy Set    | tings: |

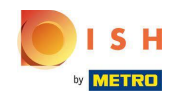

Elija si desea deshabilitar las reservas en línea en un día específico o en un día recurrente (por ejemplo, todos los lunes). Simplemente haga clic en la opción prioritaria y especifique los períodos de tiempo.

| <b>DISH</b> RESERVATION                                |                                                                                                    |                       | HD*tunw   최본 🗸 🚱                                               |
|--------------------------------------------------------|----------------------------------------------------------------------------------------------------|-----------------------|----------------------------------------------------------------|
| E Reservations                                         | Limit the amount of online reservations you receive - for specific days, services or restaurant areas. |                       |                                                                |
| 🛏 Table plan                                           | When do you want to limit your online reservations?                                                    |                       |                                                                |
| <b>"1</b> Menu                                         | ○ Specific Day ○ Recurring Day                                                                         |                       |                                                                |
| 🛎 Guests                                               | PREVIOUS                                                                                               | CANCEL ADD THIS LIMIT |                                                                |
| eedback                                                | Active Limits                                                                                          |                       |                                                                |
| 🗠 Reports                                              |                                                                                                    |                       |                                                                |
| 🏟 Settings 👻                                           | There are <b>3</b> active limits configured                                                            | Show more 🗸           |                                                                |
| () Hours                                               |                                                                                                    |                       |                                                                |
| Reservations                                           |                                                                                                    |                       |                                                                |
| A Tables/Seats                                         |                                                                                                    |                       |                                                                |
| Reservation limits                                     |                                                                                                    |                       |                                                                |
| ∧ Notifications                                        |                                                                                                    |                       |                                                                |
| Account                                                |                                                                                                    |                       |                                                                |
| 🔗 Integrations                                         |                                                                                                    |                       |                                                                |
|                                                        |                                                                                                    |                       |                                                                |
|                                                        |                                                                                                    |                       |                                                                |
|                                                        |                                                                                                    |                       |                                                                |
|                                                        |                                                                                                    |                       |                                                                |
| Too many guests in house?<br>Pause online reservations | Designed by Hospitality Digital GmbH. All rights reserved.                                             |                       | FAQ   Terms of use   Imprint   Data privacy   Privacy Settings |

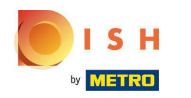

## • Haga clic en Día específico .

| <b>DISH</b> RESERVATION                                  |                                                                                                    | HD*tunw        |   |
|----------------------------------------------------------|----------------------------------------------------------------------------------------------------|----------------|---|
| Reservations                                             | Limit the amount of online reservations you receive - for specific days, services or restaurant areas.                       |                |   |
| Ħ Table plan                                             | When do you want to limit your online reservations?                                                                          |                |   |
| 🎢 Menu                                                   | Specific Day 🔿 Recurring Day                                                                                                 |                |   |
| 🐣 Guests                                                 | PREVIOUS                                                                                                    | ADD THIS LIMIT |   |
| Feedback                                                 | Active Limits                                                                                                    |                |   |
| 🗠 Reports                                                |                                                                                                    |                |   |
| 🌣 Settings 👻                                             | Today's limits                                                                                                    | Show less 🔨    |   |
| () Hours                                                 | From 17 Sep 2022 until 09 Oct 2022, limit the online reservation capacity everyday between 04:00 PM to 11:00 PM to 30 seats. | ŵ              |   |
| Reservations                                             | Every Monday, Tuesday, Wednesday, do not accept online reservations.                                                         | 面              |   |
| 🛱 Tables/Seats                                           |                                                                                                    |                |   |
| <ul> <li>Reservation limits</li> <li>% Offers</li> </ul> | There are <b>3</b> active limits configured                                                                                  | Show more 🗸    |   |
| ♠ Notifications                                          |                                                                                                    |                |   |
| \land Account                                            |                                                                                                    |                |   |
| 𝔗 Integrations                                           |                                                                                                    |                |   |
| Limit saved successfully.                                |                                                                                                    |                | × |

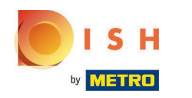

## • Haga clic en el calendario .

| <b>DISH</b> RESERVATION                             |                                                                                                    |                                 | HD*tunw      | <u> শ</u> দ্দ ~ |        |
|-----------------------------------------------------|----------------------------------------------------------------------------------------------------|---------------------------------|--------------|-----------------|--------|
| E Reservations                                      | Limit the amount of online reservations you receive - for specific days, services or restaurant areas.       |                                 |              |                 |        |
| 🎞 Table plan                                        | When do you want to limit your online reservations?                                                          |                                 |              |                 |        |
| 🍴 Menu                                              | ● Specific Day ORecurring Day                                                                                |                                 |              |                 |        |
| 🛎 Guests                                            | Mon, 19 Sep - Mon, 19 Sep 🗯                                                                                  |                                 |              |                 |        |
| Eedback                                             | PREVIOUS                                                                                                    | CANCEL                          | ADD THIS     |                 |        |
| 🗠 Reports                                           | Active Limits                                                                                                |                                 |              |                 |        |
| 🔅 Settings 👻                                        | Today's limits                                                                                               |                                 | Sho          | w less 🔨        |        |
| <ul> <li>③ Hours</li> <li>☑ Reservations</li> </ul> | From 17 Sep 2022 until 09 Oct 2022, limit the online reservation capacity everyday between 04:00 PM to 11:00 | <b>0 PM</b> to <b>30</b> seats. |              | Ô               |        |
| 🛱 Tables/Seats                                      | Every Monday, Tuesday, Wednesday, do not accept online reservations.                                         |                                 |              | Ē               |        |
| Reservation limits                                  |                                                                                                    |                                 |              |                 |        |
| A Notifications                                     | There are <b>3</b> active limits configured                                                                  |                                 | Show         | / more 🗸        |        |
| 😚 Account                                           |                                                                                                    |                                 |              |                 |        |
|                                                     |                                                                                                    |                                 |              |                 |        |
| Too many guests in house?                           | Designed by Hospitality Digital GmbH. All rights reserved. FAQ                                               | Terms of use   Imprint          | Data privacy | Privacy Se      | ttings |

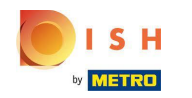

Elija un día o rango de fechas para el que desea establecer límites de reserva en línea.

| <b>DISH</b> RESERVATION   |                                                                                                    | HD*tunw 취후 🗸 🕞                       |
|---------------------------|----------------------------------------------------------------------------------------------------|--------------------------------------|
| Reservations              | Limit the amount of online reservations you receive - for specific days, services or restaurant areas.                                                                                                    |                                      |
| 🛏 Table plan              | When do you want to limit your online reservations?                                                                                                    |                                      |
| "¶ Menu                   | Specific Day                                                                                                    |                                      |
| 🐣 Guests                  | Mon, 19 Sep - Mon, 19 Sep 🗯                                                                                                    |                                      |
| 🕲 Feedback                | Sep 2022 Oct 2022 > CANCEL                                                                                                    | ADD THIS LIMIT                       |
| 🗠 Reports                 | Mo         Tu         We         Th         Fr         Sa         Su           29         30         31         1         2         3         4         26         27         28         29         30         1         2                                                                         |                                      |
| 🌣 Settings 👻              | 5 6 7 8 9 10 11 3 4 5 6 7 8 9                                                                                                    |                                      |
| () Hours                  | 12 13 14 15 16 17 18 10 11 12 13 14 15 16                                                                                                    | Show less 🔨                          |
| Reservations              | 19         20         21         22         23         24         25         17         18         19         20         21         22         23         pacity everyday between 04:00 PM to 11:00 PM to 30 seats.           26         27         28         20         21         22         23 | Ô                                    |
| 🛱 Tables/Seats            | 3     4     5     6     7     8     9     31     1     2     3     4     5     6     Tions                                                                                                    | m                                    |
| Reservation limits        |                                                                                                    | w                                    |
| % Offers                  |                                                                                                    |                                      |
| ↓ Notifications           | There are <b>3</b> active limits configured                                                                                                    | Show more 🗸                          |
| 🕆 Account                 |                                                                                                    |                                      |
| ${\cal O}$ Integrations   |                                                                                                    |                                      |
| Too many guests in house? | Designed by Hospitality Digital GmbH. All rights reserved. FAQ   Terms of use   Imprin                                                                                                    | it   Data privacy   Privacy Settings |

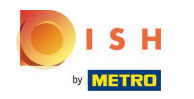

(i) Este es un ejemplo de cómo deshabilitar los límites para un rango de fechas específico.

| <b>DISH</b> RESERVATION                   |                                                                                                    | HD*tunw                              |
|-------------------------------------------|----------------------------------------------------------------------------------------------------|--------------------------------------|
| Reservations                              | Limit the amount of online reservations you receive - for specific days, services or restaurant areas.                                                                                                    |                                      |
| 🛱 Table plan                              | When do you want to limit your online reservations?                                                                                                    |                                      |
| 🎢 Menu                                    | Specific Day      ○ Recurring Day                                                                                                    |                                      |
| 🛎 Guests                                  | Mon, 19 Sep - Mon, 19 Sep                                                                                                    |                                      |
| Feedback                                  | Sep 2022 Oct 2022 > CANCEL                                                                                                    | ADD THIS LIMIT                       |
| 🗠 Reports                                 | 29     30     31     1     2     3     4     26     27     28     29     30     1     2                                                                                                    |                                      |
| 🗢 Settings 👻                              | 5 6 7 8 9 10 11 3 4 5 6 7 8 9                                                                                                    |                                      |
| () Hours                                  | 12 13 14 15 16 17 18 10 11 12 13 14 15 16                                                                                                    | Show less <b>^</b>                   |
| Reservations                              | 19       20       21       22       23       24       25       17       18       19       20       21       22       23         26       27       28       29       30       1       2       24       25       26       27       28       29       30 | â                                    |
| A Tables/Seats                            | 3 4 5 6 7 8 9 <b>31</b> 1 2 3 4 5 6 tions.                                                                                                    | â                                    |
| Reservation limits                        |                                                                                                    |                                      |
| % Offers                                  |                                                                                                    |                                      |
| ♠ Notifications                           | There are <b>3</b> active limits configured                                                                                                    | Show more 🗸                          |
| 😭 Account                                 |                                                                                                    |                                      |
| ${\boldsymbol{\mathscr{O}}}$ Integrations |                                                                                                    |                                      |
| Too many guests in house?                 | Designed by Hospitality Digital CmbH. All rights reserved. FAQ   Terms of use   Imprin                                                                                                    | 1t   Data privacy   Privacy Settings |

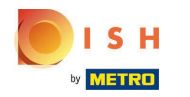

Haga clic en Día recurrente, si desea limitar la reserva en línea en días regulares (por ejemplo, todos los domingos).

| <b>DISH</b> RESERVATION   |                                                                                                    | HD*tunw               | · •            | ) |
|---------------------------|----------------------------------------------------------------------------------------------------|-----------------------|----------------|---|
| E Reservations            | Limit the amount of online reservations you receive - for specific days, services or restaurant areas.                       |                       |                |   |
| 🍽 Table plan              | When do you want to limit your online reservations?                                                                          |                       |                |   |
| ₩1 Menu                   | Specific Day                                                                                                    |                       |                |   |
| 🐣 Guests                  | Mon, 19 Sep - Thu, 22 Sep 🗯                                                                                                  |                       |                |   |
| Feedback                  | PREVIOUS                                                                                                    | ADD THIS LIMI         |                |   |
| 🗠 Reports                 | Active Limits                                                                                                    |                       |                |   |
| 🏟 Settings 👻              |                                                                                                    |                       |                |   |
| () Hours                  | Today's limits                                                                                                    | Show les              | s <b>^</b>     |   |
| Reservations              | From 17 Sep 2022 until 09 Oct 2022, limit the online reservation capacity everyday between 04:00 PM to 11:00 PM to 30 seats. | 1                     | ā              |   |
| 🛱 Tables/Seats            | Every Monday, Tuesday, Wednesday, do not accept online reservations.                                                         |                       | â              |   |
| Reservation limits        |                                                                                                    |                       |                |   |
| % Offers                  |                                                                                                    |                       |                |   |
| 4 Notifications           | There are <b>3</b> active limits configured                                                                                  | Show more             | e 🗸            |   |
| 😤 Account                 |                                                                                                    |                       |                |   |
| 8 Integrations            |                                                                                                    |                       |                |   |
| Too many guests in house? | Designed by Hospitality Digital GmbH. All rights reserved. FAQ   Terms of use   Imprin                                       | t   Data privacy   Pi | rivacy Setting | s |

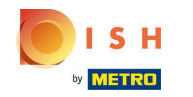

Elija su día o días , simplemente haciendo clic en uno o varios días .

| <b>DISH</b> RESERVATION   |                                                                                                    | HD*tunw           | <u> 4</u><br>4<br>4<br>4<br>4<br>4 |        |
|---------------------------|----------------------------------------------------------------------------------------------------|-------------------|------------------------------------|--------|
| E Reservations            | Limit the amount of online reservations you receive - for specific days, services or restaurant areas.                       |                   |                                    |        |
| 🍽 Table plan              | When do you want to limit your online reservations?                                                                          |                   |                                    |        |
| <b>"1</b> Menu            | ○ Specific Day ● Recurring Day                                                                                               |                   |                                    |        |
| 🐣 Guests                  | Every Mon Tue Wed Thu Fri Sat Sun                                                                                            |                   |                                    |        |
| 🙂 Feedback                | PREVIOUS                                                                                                    |                   | LIMIT                              |        |
| 🗠 Reports                 | Active Limits                                                                                                    |                   |                                    |        |
| 🕸 Settings 👻              |                                                                                                    |                   |                                    |        |
| () Hours                  | Today's limits                                                                                                    | Sho               | w less 🔺                           |        |
| Reservations              | From 17 Sep 2022 until 09 Oct 2022, limit the online reservation capacity everyday between 04:00 PM to 11:00 PM to 30 seats. |                   | Ô                                  |        |
| 🛱 Tables/Seats            | Every Monday, Tuesday, Wednesday, do not accept online reservations.                                                         |                   | Ē                                  |        |
| 🛱 Reservation limits      |                                                                                                    |                   | _                                  |        |
| % Offers                  |                                                                                                    |                   |                                    |        |
| 4 Notifications           | There are <b>3</b> active limits configured                                                                                  | Show              | more 🗸                             |        |
| 😚 Account                 |                                                                                                    |                   |                                    |        |
| Ø Integrations            |                                                                                                    |                   |                                    |        |
| Too many guests in house? | Designed by Hospitality Digital GmbH. All rights reserved. FAQ   Terms of use   Imprir                                       | nt   Data privacy | Privacy Set                        | ttings |

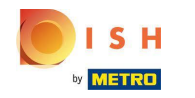

(i) Este es un ejemplo para días recurrentes especificados.

| <b>DISH</b> RESERVATION   |                                                                                                    |                                  | HD*tunw      | <u> 최</u> 분 ~ |        |
|---------------------------|----------------------------------------------------------------------------------------------------|----------------------------------|--------------|---------------|--------|
| Reservations              | Limit the amount of online reservations you receive - for specific days, services or restaurant areas.      |                                  |              |               |        |
| 🍽 Table plan              | When do you want to limit your online reservations?                                                         |                                  |              |               |        |
| <b>"1</b> Menu            | ○ Specific Day                                                                                              |                                  |              |               |        |
| 🚢 Guests                  | Every Mon Tue Wed Thu Fri Sat Sun                                                                           |                                  |              |               |        |
| 🙂 Feedback                | PREVIOUS                                                                                                    | CANCEL                           | ADD THIS     | LIMIT         |        |
| 🗠 Reports                 | Active Limits                                                                                               |                                  |              |               |        |
| 💠 Settings 👻              |                                                                                                    |                                  |              |               |        |
| () Hours                  | Today's limits                                                                                              |                                  | Show         | w less 🔨      |        |
| Reservations              | From 17 Sep 2022 until 09 Oct 2022, limit the online reservation capacity everyday between 04:00 PM to 11:0 | <b>)0 PM</b> to <b>30</b> seats. |              | Ô             |        |
| 🛱 Tables/Seats            | Every Monday, Tuesday, Wednesday, do not accept online reservations.                                        |                                  |              | â             |        |
| Reservation limits        |                                                                                                    |                                  |              |               |        |
| % Offers                  |                                                                                                    |                                  |              |               |        |
| A Notifications           | There are <b>3</b> active limits configured                                                                 |                                  | Show         | more 🗸        |        |
| \land Account             |                                                                                                    |                                  |              |               |        |
|                           |                                                                                                    |                                  |              |               |        |
| Too many guests in house? | Designed by Hospitality Digital GmbH. All rights reserved. FAQ                                              | Terms of use   Imprint           | Data privacy | Privacy Set   | ttings |

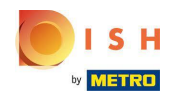

## Una vez especificada la información, haga clic en Agregar este límite .

| <b>DISH</b> RESERVATION                                |                                                                                                    | HD*tunw                                     | <u> 4</u><br>4 |         |
|--------------------------------------------------------|----------------------------------------------------------------------------------------------------|---------------------------------------------|----------------|---------|
| Reservations                                           | Limit the amount of online reservations you receive - for specific days, services or restaurant areas. |                                             |                |         |
| 🛏 Table plan                                           | When do you want to limit your online reservations?                                                    |                                             |                |         |
| ¶ Menu                                                 | ⊖ Specific Day 🔞 Recurring Day                                                                         |                                             |                |         |
| 🐣 Guests                                               | Every Mon Tue Wed Thu Fri Sat Sun                                                                      |                                             |                |         |
| eedback                                                | PREVIOUS CANCEL ADD THIS LIMIT                                                                         |                                             |                |         |
| 🗠 Reports                                              | Active Limits                                                                                          |                                             |                |         |
| 🌣 Settings 🚽                                           |                                                                                                    |                                             |                |         |
| () Hours                                               | Inere are 3 active limits conligured Show more V                                                       |                                             |                |         |
| 🖄 Reservations                                         |                                                                                                    |                                             |                |         |
| 🛱 Tables/Seats                                         |                                                                                                    |                                             |                |         |
| Reservation limits                                     |                                                                                                    |                                             |                |         |
| % Offers                                               |                                                                                                    |                                             |                |         |
| ♠ Notifications                                        |                                                                                                    |                                             |                |         |
| 🐴 Account                                              |                                                                                                    |                                             |                |         |
| ${\cal O}$ Integrations                                |                                                                                                    |                                             |                |         |
|                                                        |                                                                                                    |                                             |                |         |
|                                                        |                                                                                                    |                                             |                |         |
|                                                        |                                                                                                    |                                             |                |         |
| Too many guests in house?<br>Pause online reservations | Designed by Hospitality Digital GmbH. All rights reserved.                                             | FAQ   Terms of use   Imprint   Data privacy | Privacy Se     | attings |

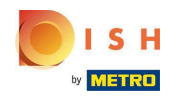

Haga clic en cambiar la capacidad de reserva en línea para reducir la cantidad de asientos que se pueden reservar en línea.

| <b>DISH</b> RESERVATION   |                                                                                                    | HD*tunw            | 월 ~        |        |
|---------------------------|----------------------------------------------------------------------------------------------------|--------------------|------------|--------|
| E Reservations            | Limit the amount of online reservations you receive - for specific days, services or restaurant areas. |                    |            |        |
| 🖻 Table plan              | How do you want to limit your online reservations?                                                     |                    |            |        |
| 🎢 Menu                    | O Do not accept any online reservations O Change online reservation capacity                           |                    |            |        |
| 🛎 Guests                  |                                                                                                    |                    |            |        |
| Feedback                  | Active Limits                                                                                          |                    |            |        |
| 🗠 Reports                 |                                                                                                    |                    |            |        |
| 🌣 Settings 👻              | There is <b>one</b> active limit configured Show more <b>v</b>                                         |                    |            |        |
| () Hours                  |                                                                                                    |                    |            |        |
| Reservations              |                                                                                                    |                    |            |        |
| A Tables/Seats            |                                                                                                    |                    |            |        |
| Reservation limits        |                                                                                                    |                    |            |        |
| % Offers                  |                                                                                                    |                    |            |        |
| Account                   |                                                                                                    |                    |            |        |
|                           |                                                                                                    |                    |            |        |
|                           |                                                                                                    |                    |            |        |
| Pause online reservations | Designed by Hospitality Digital GmbH. All rights reserved. FAQ   Terms of use   Impr                   | int   Data privacy | Privacy Se | ttings |

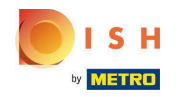

### (i) Elija la cantidad de asientos que se pueden reservar en línea.

| <b>DISH</b> RESERVATION                                  |                                                                                                    | HD*tunw                                     | ** (           |     |
|----------------------------------------------------------|----------------------------------------------------------------------------------------------------|---------------------------------------------|----------------|-----|
| Reservations                                             | Limit the amount of online reservations you receive - for specific days, services or restaurant areas.                                    |                                             |                |     |
| 🗖 Table plan                                             | How do you want to limit your online reservations?                                                                                        |                                             |                |     |
| 🎢 Menu                                                   | O Do not accept any online reservations Change online reservation capacity  Peduce the online reservation capacity from 62 seats to Seats |                                             |                |     |
| 🛎 Guests                                                 | For O Full Day O Custom time                                                                                                    |                                             |                |     |
| edback                                                   |                                                                                                    |                                             |                |     |
| 🗠 Reports                                                |                                                                                                    |                                             |                |     |
| () Hours                                                 |                                                                                                    |                                             |                |     |
| 🖻 Reservations                                           | There is <b>one</b> active limit configured Show more 🗸                                                                                   |                                             |                |     |
| A Tables/Seats                                           |                                                                                                    |                                             |                |     |
| <ul> <li>Reservation limits</li> <li>% Offers</li> </ul> |                                                                                                    |                                             |                |     |
| ♠ Notifications                                          |                                                                                                    |                                             |                |     |
| 😤 Account                                                |                                                                                                    |                                             |                |     |
| 𝔄 Integrations                                           |                                                                                                    |                                             |                |     |
|                                                          |                                                                                                    |                                             |                |     |
|                                                          |                                                                                                    |                                             |                |     |
| Too many guests in house?<br>Pause online reservations   | Designed by Hospitality Digital GmbH. All rights reserved.                                                                                | FAQ   Terms of use   Imprint   Data privacy | Privacy Settir | ngs |

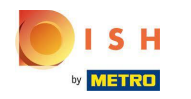

Haga clic en el campo de texto e ingrese la cantidad de asientos. NOTA: No establezca un número que sea mayor que el número máximo de asientos.

| <b>DISH</b> RESERVATION   |                                                                                                    | HD*tunw                                     | <u> </u>   |         |
|---------------------------|----------------------------------------------------------------------------------------------------|---------------------------------------------|------------|---------|
| Reservations              | Limit the amount of online reservations you receive - for specific days, services or restaurant areas. |                                             |            |         |
| 🛱 Table plan              | How do you want to limit your online reservations?                                                     |                                             |            |         |
| 🎢 Menu                    | Do not accept any online reservations     O Change online reservation capacity                         |                                             |            |         |
| 🛎 Guests                  | Reduce the online reservation capacity from 62 seats to eats.                                          |                                             |            |         |
| Feedback                  | For O Full Day O Custom time                                                                           |                                             |            |         |
| 🗠 Reports                 |                                                                                                    |                                             |            |         |
| 🌣 Settings 👻              | Active Limits                                                                                          |                                             |            |         |
| () Hours                  | There is <b>one</b> active limit configured Show more <b>v</b>                                         |                                             |            |         |
| Reservations Tables/Seats |                                                                                                    |                                             |            |         |
| Reservation limits        |                                                                                                    |                                             |            |         |
| % Offers                  |                                                                                                    |                                             |            |         |
| ♀ Notifications           |                                                                                                    |                                             |            |         |
| 👚 Account                 |                                                                                                    |                                             |            |         |
|                           |                                                                                                    |                                             |            |         |
| Pause online reservations | Designed by Hospitality Digital GmbH. All rights reserved.                                             | FAQ   Terms of use   Imprint   Data privacy | Privacy Se | ettings |

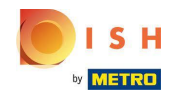

 Elija si desea limitar la capacidad de reserva en línea para un día completo o para algunas horas (tiempo personalizado)

| <b>DISH</b> RESERVATION                                |                                                                                                    | HD*tunw                                    | <u> 세</u> 월 ~<br>전 전 ~ | •      |
|--------------------------------------------------------|----------------------------------------------------------------------------------------------------|--------------------------------------------|------------------------|--------|
| Reservations                                           | Limit the amount of online reservations you receive - for specific days, services or restaurant areas. |                                            |                        |        |
| 🛏 Table plan                                           | How do you want to limit your online reservations?                                                     |                                            |                        |        |
| <b>"1</b> Menu                                         | O Do not accept any online reservations Change online reservation capacity                             |                                            |                        |        |
| 🛎 Guests                                               | Reduce the online reservation capacity from 62 seats to 25 seats.                                      |                                            |                        |        |
| eedback                                                |                                                                                                    |                                            |                        |        |
| I≌ Reports                                             |                                                                                                    |                                            |                        |        |
| 🌣 Settings 🗸                                           | Active Limits                                                                                          |                                            |                        |        |
| () Hours                                               | There is <b>one</b> active limit configured Show more 🗸                                                |                                            |                        |        |
| <ul> <li>Reservations</li> <li>Tables/Seats</li> </ul> |                                                                                                    |                                            |                        |        |
| Reservation limits                                     |                                                                                                    |                                            |                        |        |
| % Offers                                               |                                                                                                    |                                            |                        |        |
| ♠ Notifications                                        |                                                                                                    |                                            |                        |        |
| Account                                                |                                                                                                    |                                            |                        |        |
| or integrations                                        |                                                                                                    |                                            |                        |        |
| Too many guests in house?<br>Pause online reservations | Designed by Hospitality Digital GmbH. All rights reserved.                                             | FAQ   Terms of use   Imprint   Data privac | /   Privacy Set        | tings: |

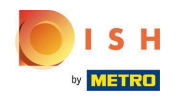

Si eligió establecer límites durante algunas horas, haga clic en Tiempo personalizado .

| <b>DISH</b> RESERVATION                                |                                                                                                    | HD*tu                               | nw   퀵卡 ~           |          |
|--------------------------------------------------------|----------------------------------------------------------------------------------------------------|-------------------------------------|---------------------|----------|
| Reservations                                           | Limit the amount of online reservations you receive - for specific days, services or restaurant areas. |                                     |                     |          |
| 🛏 Table plan                                           | How do you want to limit your online reservations?                                                     |                                     |                     |          |
| 🎢 Menu                                                 | O Do not accept any online reservations   Change online reservation capacity                           |                                     |                     |          |
| 🚢 Guests                                               | Reduce the online reservation capacity from 62 seats to $25$ seats.                                    |                                     |                     |          |
| eedback                                                | From : 00 am to : 00 am                                                                                |                                     |                     |          |
| 🗠 Reports                                              |                                                                                                    |                                     |                     |          |
| 🌣 Settings 👻                                           |                                                                                                    |                                     |                     |          |
| Hours                                                  | Active Limits                                                                                          |                                     |                     |          |
| Arrow Tables/Seats                                     | There is <b>one</b> active limit configured Show more <b>v</b>                                         |                                     |                     |          |
| Reservation limits                                     |                                                                                                    |                                     |                     |          |
| % Offers                                               |                                                                                                    |                                     |                     |          |
| Account                                                |                                                                                                    |                                     |                     |          |
| <ul> <li>Integrations</li> </ul>                       |                                                                                                    |                                     |                     |          |
|                                                        |                                                                                                    |                                     |                     |          |
|                                                        |                                                                                                    |                                     |                     |          |
|                                                        |                                                                                                    |                                     |                     |          |
|                                                        |                                                                                                    |                                     |                     |          |
| Too many guests in house?<br>Pause online reservations | Designed by Hospitality Digital GmbH. All rights reserved.                                             | FAQ   Terms of use   Imprint   Data | privacy   Privacy ( | Settings |

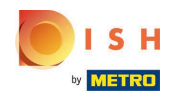

Establece el periodo de tiempo para el que quieres limitar la capacidad de reservas online.

| <b>DISH</b> RESERVATION                                |                                                                                                    | HD*tunw                                     | <u> </u>   | •      |
|--------------------------------------------------------|----------------------------------------------------------------------------------------------------|---------------------------------------------|------------|--------|
| Reservations                                           | Limit the amount of online reservations you receive - for specific days, services or restaurant areas. |                                             |            |        |
| Ħ Table plan                                           | How do you want to limit your online reservations?                                                     |                                             |            |        |
| <b>"1</b> Menu                                         | O Do not accept any online reservations                                                                |                                             |            |        |
| 🛎 Guests                                               | Reduce the online reservation capacity from 62 seats to 25 seats.                                      |                                             |            |        |
| ③ Feedback                                             | From : 00 am to : 00 am                                                                                |                                             |            |        |
| 🗠 Reports                                              |                                                                                                    |                                             |            |        |
| 🌣 Settings 👻                                           |                                                                                                    |                                             |            |        |
| () Hours                                               | Active Limits                                                                                          |                                             |            |        |
| ☑ Reservations ▲ Tables/Seats                          | There is <b>one</b> active limit configured Show more 🗸                                                |                                             |            |        |
| Reservation limits                                     |                                                                                                    |                                             |            |        |
| % Offers                                               |                                                                                                    |                                             |            |        |
| A Notifications                                        |                                                                                                    |                                             |            |        |
| S Integrations                                         |                                                                                                    |                                             |            |        |
|                                                        |                                                                                                    |                                             |            |        |
|                                                        |                                                                                                    |                                             |            |        |
|                                                        |                                                                                                    |                                             |            |        |
|                                                        |                                                                                                    |                                             |            |        |
| Too many guests in house?<br>Pause online reservations | Designed by Hospitality Digital GmbH. All rights reserved.                                             | FAQ   Terms of use   Imprint   Data privacy | Privacy Se | ttings |

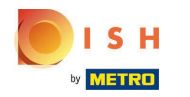

Una vez que configure la hora, haga clic en Siguiente .

| <b>DISH</b> RESERVATION                                |                                                                                                    | HD*tunw                                    | <ul> <li></li> <li></li> <li><!--</th--><th>•</th></li></ul> | •      |
|--------------------------------------------------------|----------------------------------------------------------------------------------------------------|--------------------------------------------|----------------------------------------------------------------------------------------------------|--------|
| Reservations                                           | Limit the amount of online reservations you receive - for specific days, services or restaurant areas. |                                            |                                                                                                    |        |
| 🛏 Table plan                                           | How do you want to limit your online reservations?                                                     |                                            |                                                                                                    |        |
| 🆞 Menu                                                 | O Do not accept any online reservations                                                                |                                            |                                                                                                    |        |
| 🐣 Guests                                               | Reduce the online reservation capacity from 62 seats to 40 seats.                                      |                                            |                                                                                                    |        |
| eedback                                                | From 12 : 00 am to 11 : 00 pm                                                                          |                                            |                                                                                                    |        |
| 🗠 Reports                                              | CANCEL                                                                                                 |                                            |                                                                                                    |        |
| 🌣 Settings 👻                                           |                                                                                                    |                                            |                                                                                                    |        |
| () Hours                                               | Active Limits                                                                                          |                                            |                                                                                                    |        |
| ☑ Reservations ♣ Tables/Seats                          | There is <b>one</b> active limit configured Show more 🗸                                                |                                            |                                                                                                    |        |
| Reservation limits                                     |                                                                                                    |                                            |                                                                                                    |        |
| % Offers                                               |                                                                                                    |                                            |                                                                                                    |        |
| ♠ Notifications                                        |                                                                                                    |                                            |                                                                                                    |        |
|                                                        |                                                                                                    |                                            |                                                                                                    |        |
|                                                        |                                                                                                    |                                            |                                                                                                    |        |
| Too many guests in house?<br>Pause online reservations | Designed by Hospitality Digital GmbH. All rights reserved.                                             | AQ   Terms of use   Imprint   Data privacy | Privacy Se                                                                                                    | ttings |

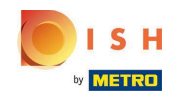

Elija si desea recibir menos reservas en línea en un día específico o en un día recurrente (por ejemplo, todos los lunes), siguiendo los pasos descritos en la diapositiva [15 - 21].

| <b>DISH</b> RESERVATION                                |                                                                                                    |                    | HD*tunw                                     | <u> </u>  |         |
|--------------------------------------------------------|----------------------------------------------------------------------------------------------------|--------------------|---------------------------------------------|-----------|---------|
| E Reservations                                         | Limit the amount of online reservations you receive - for specific days, services or restaurant areas. |                    |                                             |           |         |
| 🛏 Table plan                                           | When do you want to limit your online reservations?                                                    |                    |                                             |           |         |
| 🎢 Menu                                                 | ○ Specific Day ○ Recurring Day                                                                         |                    |                                             |           |         |
| 🖴 Guests                                               | PREVIOUS                                                                                               | CEL ADD THIS LIMIT |                                             |           |         |
| e Feedback                                             | Active Limits                                                                                          |                    |                                             |           |         |
| 🗠 Reports                                              |                                                                                                    |                    |                                             |           |         |
| 🌣 Settings 👻                                           | There is <b>one</b> active limit configured                                                            | Show more 🗸        |                                             |           |         |
| () Hours                                               |                                                                                                    |                    |                                             |           |         |
| Reservations                                           |                                                                                                    |                    |                                             |           |         |
| 🛱 Tables/Seats                                         |                                                                                                    |                    |                                             |           |         |
| Reservation limits                                     |                                                                                                    |                    |                                             |           |         |
| % Offers                                               |                                                                                                    |                    |                                             |           |         |
| 4 Notifications                                        |                                                                                                    |                    |                                             |           |         |
| 🐴 Account                                              |                                                                                                    |                    |                                             |           |         |
| 𝔗 Integrations                                         |                                                                                                    |                    |                                             |           |         |
| Too many guests in house?<br>Pause online reservations | Designed by Hospitality Digital GmbH. All rights reserved.                                             |                    | FAQ   Terms of use   Imprint   Data privacy | Privacy S | ettings |

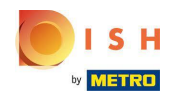

Una vez que ingrese la información, haga clic en AGREGAR ESTE LÍMITE.

| <b>DISH</b> RESERVATION   |                                                                                                    |                                                                                                    | HD*tunw                                     | 최는 ~<br>지만 | •       |
|---------------------------|----------------------------------------------------------------------------------------------------|----------------------------------------------------------------------------------------------------|---------------------------------------------|------------|---------|
| Reservations              | Limit the amount of online reservations you receive - for specific days, services or restaurant areas. |                                                                                                    |                                             |            |         |
| 🛏 Table plan              | When do you want to limit your online reservations?                                                    |                                                                                                    |                                             |            |         |
| 🆞 Menu                    | ● Specific Day ○ Recurring Day                                                                         |                                                                                                    |                                             |            |         |
| 🐣 Guests                  | Sat, 8 Oct - Sun, 30 C 🗯                                                                               |                                                                                                    |                                             |            |         |
| Eedback                   | PREVIOUS                                                                                               | CANCEL ADD THIS LIMIT                                                                                                    |                                             |            |         |
| 🗠 Reports                 | Active Limits                                                                                          |                                                                                                    |                                             |            |         |
| 🏟 Settings 🚽              |                                                                                                    | Characteristic in the second second se |                                             |            |         |
| () Hours                  | There is <b>one</b> active limit configured                                                            | Show more 🗸                                                                                                    |                                             |            |         |
| 🖾 Reservations            |                                                                                                    |                                                                                                    |                                             |            |         |
| 🛱 Tables/Seats            |                                                                                                    |                                                                                                    |                                             |            |         |
| Reservation limits        |                                                                                                    |                                                                                                    |                                             |            |         |
| % Offers                  |                                                                                                    |                                                                                                    |                                             |            |         |
| 🗘 Notifications           |                                                                                                    |                                                                                                    |                                             |            |         |
| 希 Account                 |                                                                                                    |                                                                                                    |                                             |            |         |
|                           |                                                                                                    |                                                                                                    |                                             |            |         |
| Pause online reservations | Designed by Hospitality Digital GmbH. All rights reserved.                                             |                                                                                                    | FAQ   Terms of use   Imprint   Data privacy | Privacy S  | ettings |

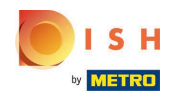

(i) ¡Estás listo! Aparecerá una notificación que le mostrará que el límite se ha configurado correctamente.

| <b>DISH</b> RESERVATION   |                                                                                                    | нс | o*tunw   🛔 |   |
|---------------------------|----------------------------------------------------------------------------------------------------|----|------------|---|
| Reservations              | Limit the amount of online reservations you receive - for specific days, services or restaurant areas. |    |            |   |
| 🛱 Table plan              | You have no limits configured for today. ADD NEW LIMIT                                                 |    |            |   |
| <b>Ÿ1</b> Menu            | Active Limits                                                                                          |    |            |   |
| 🛎 Guests<br>🕲 Feedback    | There are 2 active limits configured Show more 🗸                                                       |    |            |   |
| 🗠 Reports                 |                                                                                                    |    |            |   |
| 🔅 Settings 👻              |                                                                                                    |    |            |   |
| () Hours                  |                                                                                                    |    |            |   |
| 🖾 Reservations            |                                                                                                    |    |            |   |
| A Tables/Seats            |                                                                                                    |    |            |   |
| Reservation limits        |                                                                                                    |    |            |   |
| % Offers                  |                                                                                                    |    |            |   |
| Account                   |                                                                                                    |    |            |   |
| ${\cal S}$ Integrations   |                                                                                                    |    |            |   |
|                           |                                                                                                    |    |            |   |
|                           |                                                                                                    |    |            |   |
|                           |                                                                                                    |    |            |   |
|                           |                                                                                                    |    |            |   |
|                           |                                                                                                    |    |            |   |
| Limit saved successfully. |                                                                                                    |    |            | × |

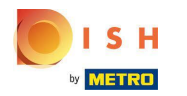

Haga clic en Mostrar más para obtener una descripción general de todos sus límites de reserva en línea.

| <b>DISH</b> RESERVATION                                |                                                                                                    | HD*tunw | 제월<br>제월<br>전 |   |
|--------------------------------------------------------|----------------------------------------------------------------------------------------------------|---------|---------------|---|
| Reservations                                           | Limit the amount of online reservations you receive - for specific days, services or restaurant areas. |         |               |   |
| 🛏 Table plan                                           | You have no limits configured for today. ADD NEW LIMIT                                                 |         |               |   |
| ¶1 Menu                                                | Active Limits                                                                                          |         |               |   |
| 📇 Guests                                               | There are <b>2</b> active limits configured Show more                                                  |         |               |   |
| ③ Feedback                                             |                                                                                                    |         |               |   |
| 🗠 Reports                                              |                                                                                                    |         |               |   |
| 🌣 Settings 🛨                                           |                                                                                                    |         |               |   |
| () Hours                                               |                                                                                                    |         |               |   |
| Reservations                                           |                                                                                                    |         |               |   |
| 🛱 Tables/Seats                                         |                                                                                                    |         |               |   |
| <ul> <li>Reservation limits</li> <li>Offers</li> </ul> |                                                                                                    |         |               |   |
| ې Notifications                                        |                                                                                                    |         |               |   |
| 🖀 Account                                              |                                                                                                    |         |               |   |
| ${\cal S}$ Integrations                                |                                                                                                    |         |               |   |
|                                                        |                                                                                                    |         |               |   |
|                                                        |                                                                                                    |         |               |   |
|                                                        |                                                                                                    |         |               |   |
|                                                        |                                                                                                    |         |               |   |
| Limit saved successfully.                              |                                                                                                    |         |               | × |

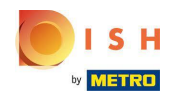

(i) Esta es una descripción general de todos sus límites de reserva en línea.

| <b>DISH</b> RESERVATION   |                                                                                                    |             | HD*tunw | মুদ্দ<br>মুদ্দ ~ | G |
|---------------------------|----------------------------------------------------------------------------------------------------|-------------|---------|------------------|---|
| E Reservations            | Limit the amount of online reservations you receive - for specific days, services or restaurant areas.                       |             |         |                  |   |
| 🛱 Table plan              | You have no limits configured for today.                                                                                     |             |         |                  |   |
| ¶ Menu                    | Active Limits                                                                                                    |             |         |                  |   |
| 🐣 Guests                  | Other limits                                                                                                    | Show less 🔺 |         |                  |   |
| eedback                   | From 17 Sep 2022 until 09 Oct 2022, limit the online reservation capacity everyday between 04:00 PM to 11:00 PM to 30 seats. | â           |         |                  |   |
| 🗠 Reports                 |                                                                                                    | _           |         |                  |   |
| 🌣 Settings 🚽              | From 08 Oct 2022 until 30 Oct 2022, limit the online reservation capacity everyday between 12:00 AM to 11:00 PM to 40 seats. | Ô           |         |                  |   |
| () Hours                  |                                                                                                    |             |         |                  |   |
| Reservations              |                                                                                                    |             |         |                  |   |
| A Tables/Seats            |                                                                                                    |             |         |                  |   |
| Reservation limits        |                                                                                                    |             |         |                  |   |
| % Offications             |                                                                                                    |             |         |                  |   |
| Account                   |                                                                                                    |             |         |                  |   |
| 𝚱 Integrations            |                                                                                                    |             |         |                  |   |
|                           |                                                                                                    |             |         |                  |   |
|                           |                                                                                                    |             |         |                  |   |
|                           |                                                                                                    |             |         |                  |   |
|                           |                                                                                                    |             |         |                  |   |
|                           |                                                                                                    |             |         |                  |   |
| Limit saved successfully. |                                                                                                    |             |         |                  | × |

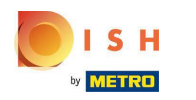

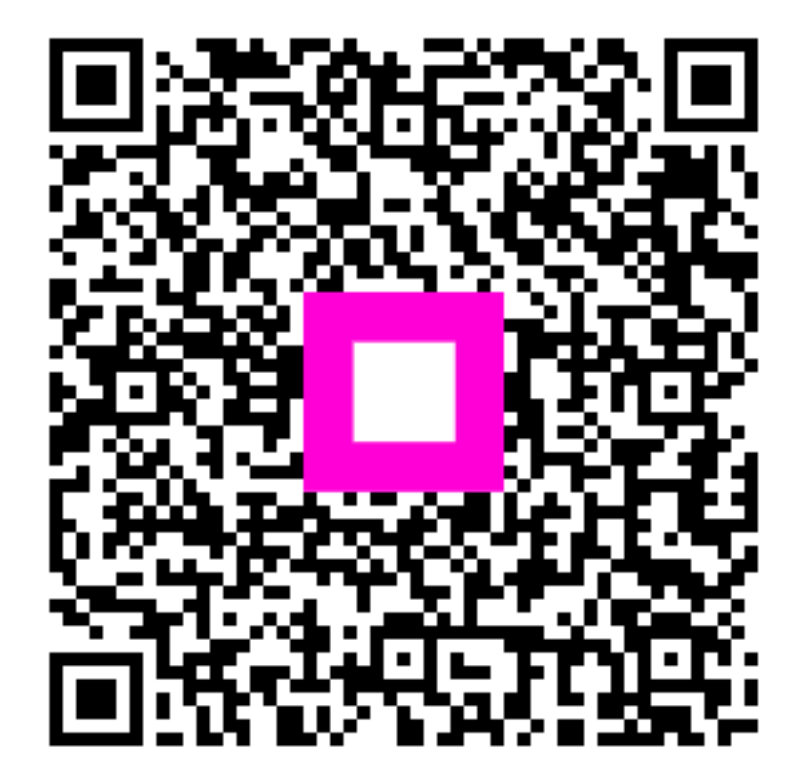

Scan to go to the interactive player